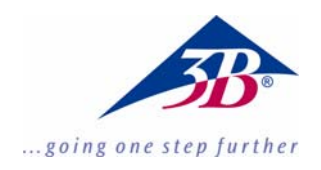

# Röntgenenergiedetektor U10600

# **Bedienungsanleitung**

03/10 ALF

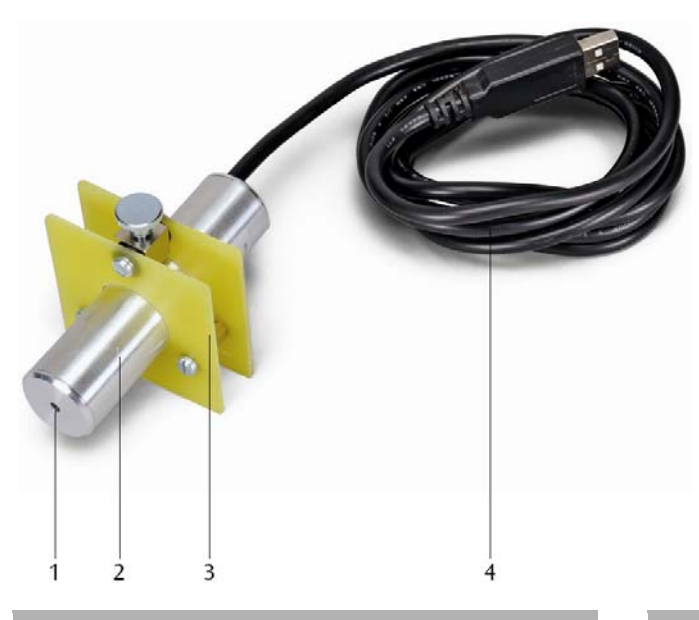

- 1 Eintrittsfenster
- 2 Detektorgehäuse
- 3 Detektorhalter
- 4 USB-Anschluss

### 1. Beschreibung

Der Röntgenenergiedetektor ermöglicht die Aufnahme von Energiespektren an Röntgen- oder  $\gamma$ -Strahlung im Energiebereich von ca. 2 keV bis 60 keV.

Der Röntgenenergiedetektor besteht aus einer Si-PIN-Photodiode, die zusammen mit einem ladungsempfindlichen Vorverstärker, einem linearen Hauptverstärker mit Pulsformer und einer Schaltung mit digitalem Signal-Prozessor in einem Metallgehäuse eingebaut ist. Die Stromversorgung erfolgt über den USB-Port eines PCs. Messung und Auswertung der Daten erfolgt über die Windows-Software MCALab.

Der Detektorhalter ist insbesondere für den Einbau in den Goniometerarm (Schwenkarm) der Röntgengeräte (U192001 und U192001-US) geeignet.

# 2. Lieferumfang

- 1 Röntgenenergiedetektor
- 1 Detektorhalter
- 1 CD mit Mess- und Auswertesoftware
- 1 Bedienungsanleitung

#### 3. Nachweiswahrscheinlichkeit

Die Wahrscheinlichkeit, dass ein in die Si-PIN-Photodiode einfallendes Röntgenphoton nachgewiesen wird, hängt von dessen Energie *E* ab. Bei höheren Energien nimmt die Nachweiswahrscheinlichkeit immer weiter ab.

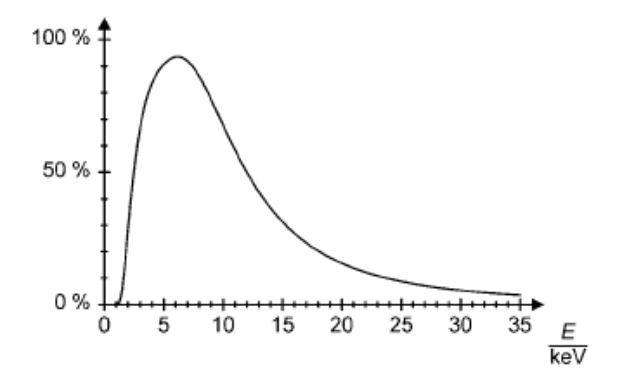

Fig. 1 Nachweiswahrscheinlichkeit der Röntgenphotonen

### 4. Technische Daten

| Energiebereich:                      | ca. 2 keV bis 60 keV                                                                                                    |  |
|--------------------------------------|----------------------------------------------------------------------------------------------------|--|
| Energieauflösung:                    | 0,55 keV (Halbwertsbreit)<br>bei $E_{FeKC} = 6,40$ keV                                                                                                    |  |
| Eintrittsfenster:                    | $\begin{array}{ll} \mbox{Kunststoff} & (\mbox{Absorption} \\ \mbox{aquivalent zu} & \mbox{Graphit mit} \\ \mbox{d} = 40 \ \mbox{\mu}\mbox{m}) \end{array}$ |  |
| Detektor:                            | Si-PIN-Photodiode                                                                                                    |  |
| Aktive Fläche des<br>Detektors:      | 0,8 mm Ø                                                                                                    |  |
| Dicke des Detektors:                 | ca. 200 µm                                                                                                    |  |
| Totzeit pro Impuls:                  | ca. 200 µs                                                                                                    |  |
| Kabellänge:                          | 1,75 m                                                                                                    |  |
| Anschluss                            | USB                                                                                                    |  |
| Abmessungen des<br>Detektorgehäuses: | 80 mm × 22 mm Ø                                                                                                    |  |
| Masse:                               | 150 g                                                                                                    |  |

Systemvoraussetzungen für die Software MCALab

| Betriebssystem:               | ab Windows 95; Pentium-<br>Prozessor ab 200 MHz<br>empfehlenswert |
|-------------------------------|-------------------------------------------------------------------|
| Monitor-Auflösung:            | 1024×768 Pixel oder hö-<br>her empfehlenswert                     |
| Zur Aufnahme der<br>Spektren: | eine Soundkarte mit<br>"Line-In"-Eingang                          |

# 5. Bedienung

#### 5.1 Installation der Software MCALab

- Zur Installation der Software den Röntgenenergiedetektor noch nicht mit dem PC verbinden.
- CD ins entsprechende Laufwerk des PCs einlegen.
- Setup\_.exe starten und den Anweisungen des Installationsassistenten folgen.

Das Installationsprogramm erlaubt die Wahl zwischen zwei Möglichkeiten der Installation.

1. Vollversion: installiert sowohl die Software MCA-Lab als auch die Hardwaretreiber für den Röntgenenergiedetektor.

2. Kompakt: installiert nur die Software MCALab. In diesem Fall werden die Hardwaretreiber in das Unterverzeichnis \Treiber des Zielverzeichnisses kopiert, so dass deren Installation später manuell vorgenommen werden kann.

In den meisten Fällen empfiehlt sich die Installation der Vollversion, da sie die Anzahl der nötigen Schritte zur Arbeit mit dem Röntgenenergiedetektor minimiert.

Die automatische Treiberinstallation erfolgt als letzter Schritt bei der Installation der Vollversion. Der Röntgenenergiedetektor braucht nicht am PC angeschlossen zu sein. Bei einigen Systemkonfigurationen ist eine automatische Treiberinstallation nicht möglich. In diesem Fall müssen die Treiber manuell installiert werden.

- Röntgenenergiedetektor an einem USB-Port des PCs anschließen.
- Wenn die Meldung "Neue Hardware gefunden" erscheint, die Treiber aus dem Verzeichnis {Installationspfad}\Drivers\CDM 2.06.00 WHQL Certified\ftdibus.inf. installieren.

Eine detaillierte Beschreibung der Treiberinstallation befindet sich im Verzeichnis \Drivers als PDF-Datei.

# 5.2 Einbau des Röntgenenergiedetektors ins Röntgengerät (U192001)

- Halterung des Röntgenenergiedetektors im gewünschten Abstand in das Magazin des Goniometerarms einsetzen (siehe Fig. 2).
- Röntgenenergiedetektor an den USB-Port des Computers anschließen.
- Anschlusskabel so führen, dass ein vollständiger Schwenk des Goniometerarms möglich ist.

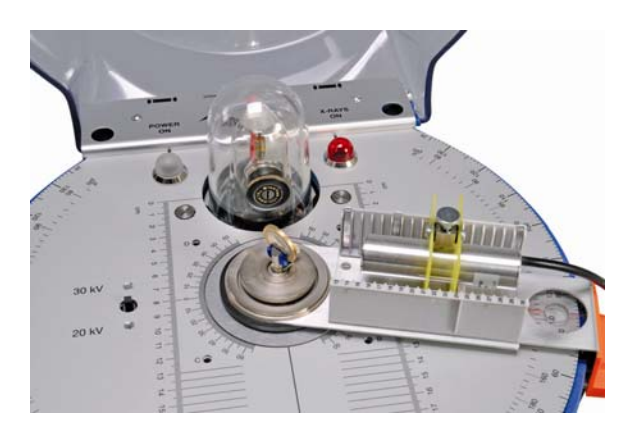

Fig. 2 Einbau des Röntgenenergiedetektors im Goniometerarm des Röntgengeräts (U192001)

# 5.3 Experimentierbeispiel: Röntgenfluoreszensspektrum einer Münze

- Spaltblenden-Kollimator (aus dem Basisgerätesatz U19205) auf den Messingkollimator des Bleiglasdoms des Röntgengeräts stecken.
- Münze in den Probenhalter des Röntgengeräts in einem Winkel von ca. 55° einspannen.
- Röntgenenergiedetektor in das Magazin des Goniometerarms einsetzen und mit einem PC verbinden.
- Goniometerarm in 75°-Position bringen.
- Software MCALab starten, Röntgengerät einschalten, Messung und Auswertung durchführen.

Eine detaillierte Beschreibung der Softwarefunktionen befindet sich im Hilfeverzeichnis der Software.

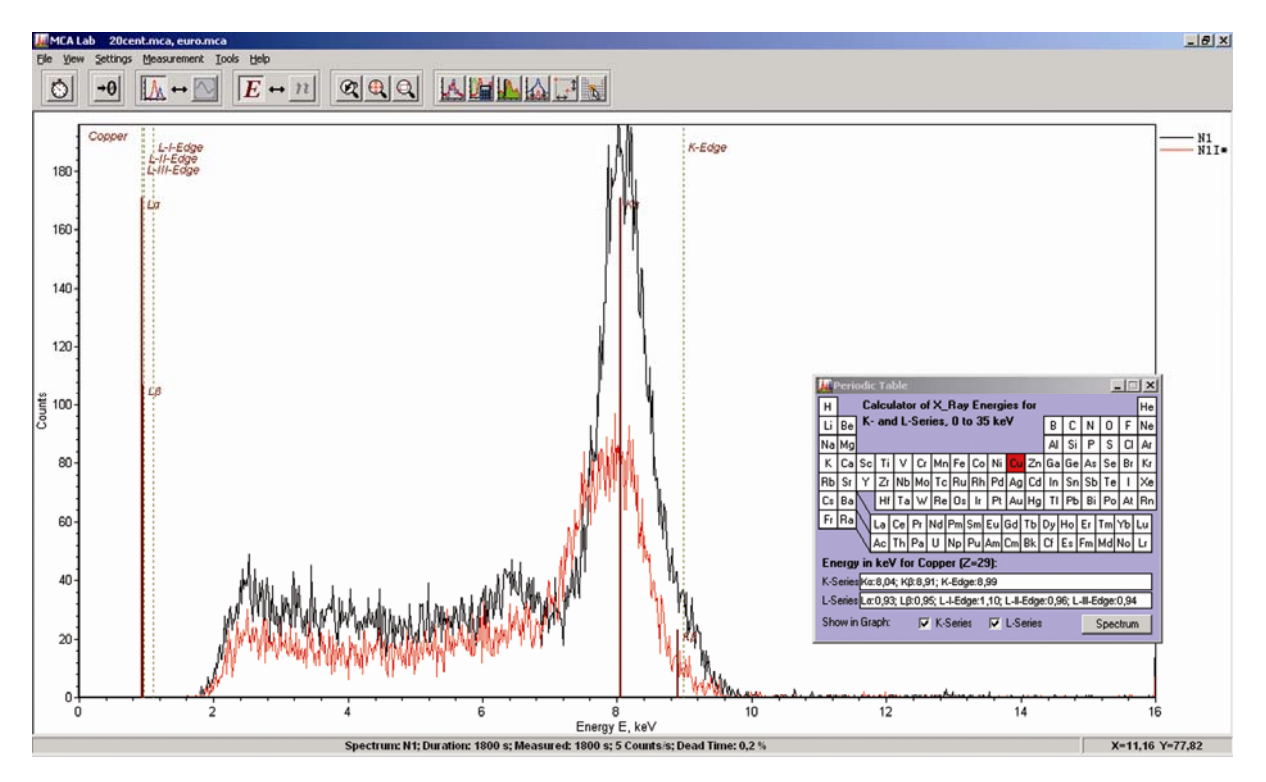

Fig. 3 Vergleich der Röntgenfluoreszensspektren von zwei verschiedenen Münzen

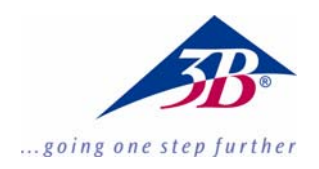

# X-Ray Energy Detector U10600

# Instruction manual

03/10 ALF

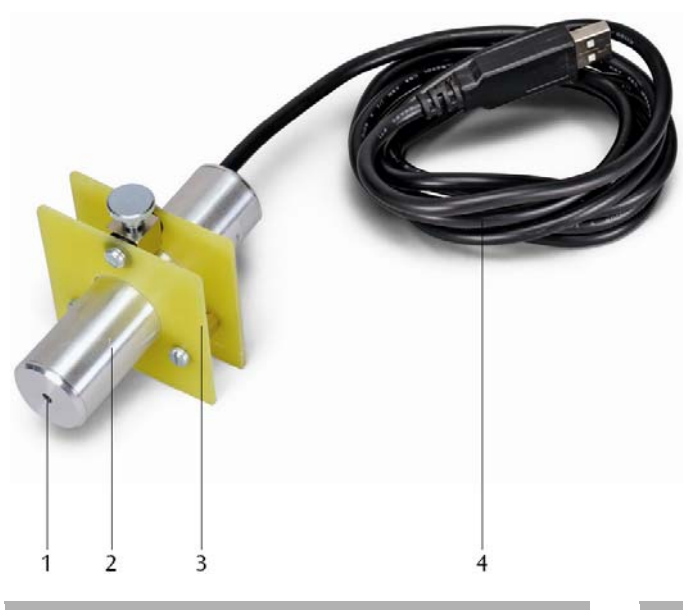

- Entry window
  Detector housing
- 3 Detector holder
- 4 USB port

#### 1. Description

The X-ray energy detector allows for the energy spectra of X-ray or gamma-ray radiation in an energy range of between about 2 keV and 60 keV to be recorded.

The X-ray energy detector consists of an Si PIN photodiode built into a metal housing also containing a charge-sensitive pre-amp, a linear master amplifier with pulse shaping and a circuit with a digital signal processor. Power is supplied via a USB port on a PC. Measurement and evaluation of data is handled by the MCALab software running under Windows.

The holder for the detector is particularly suited for insertion into the goniometer arm (jib) of X-ray apparatus (U192001 and U192001-US).

# 2. Scope of delivery

- 1 X-ray energy detector
- 1 Detector holder
- 1 CD with software for measurement and evaluation
- 1 Instruction manual

# 3. Probability of detection

The probability of an Si PIN Photodiode detecting an X-ray photon depends on its energy *E*. At higher energies the probability becomes increasingly less.

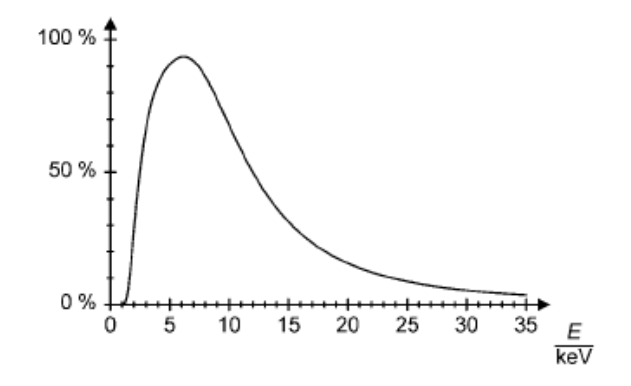

Fig. 1 Probability of detecting X-ray photons

# 4. Technical data

| Energy range:               | 2 keV to 60 keV approx.                                                          |  |
|-----------------------------|----------------------------------------------------------------------------------|--|
| Energy resolution:          | 0.55 keV (median width)                                                          |  |
|                             | at $E_{FeKCL} = 6.40 \text{ keV}$                                                |  |
| Entry window:               | Plastic (absorption<br>equivalent to graphite of<br>thickness $d = 40 \ \mu m$ ) |  |
| Detector:                   | Si PIN photodiode                                                                |  |
| Active surface of detector: | 0.8 mm diameter                                                                  |  |
| Thickness of detector:      | 200 µm approx.                                                                   |  |
| Dead time (lag) per pulse:  | 200 µs approx.                                                                   |  |
| Length of cable:            | 1.75 m                                                                           |  |
| Connection:                 | via USB                                                                          |  |
| Dimensions of detector      |                                                                                  |  |
| housing:                    | $80 \text{ mm} \times 22 \text{ mm diam}.$                                       |  |
| Weight:                     | 150 g                                                                            |  |

System requirements for MCALab software

| Operating system:      | Windows 95 or later,                  |
|------------------------|---------------------------------------|
|                        | Pentium processor of                  |
|                        | > 200 MHz recom-<br>mended            |
| Monitor resolution:    | 1024×768 pixels or higher recommended |
| For recording spectra: | Sound card with "Line<br>In" input    |

# 6. Operation

# 5.1 Installation of MCALab software

- Install the software for the X-ray energy detector do not yet connect the detector to the PC.
- Place the CD into the appropriate PC drive.
- Run setup\_.exe and follow the instructions given by the install wizard.

The installation program allows you to choose between two installation options. 1. Full version: installs both the MCALab software and the hardware drivers for the X-ray energy detector.

2. Compact: installs the MCALab software only. In this case, the hardware drivers are copied to the \Drivers sub-folder, so that they can be installed manually at a later date.

In most cases, it is recommended that the full version be installed, since it reduces the number of steps required to work with the X-ray detector itself to a minimum.

Automatic installation of the drivers is the final step in the installation of the full version. The X-ray energy detector does not need to be connected to a PC. For some system configurations, it is impossible to install drivers automatically. If this is the case, they need to be installed manually.

- Connect the X-ray energy detector to a USB port of a PC.
- When the message "New hardware detected" appears, install the drivers from the folder {path for installation}\Drivers\CDM 2.06.00 WHQL Certified\ftdibus.inf.

A detailed description of how to install the drivers can be found in the  $\Drivers$  folder in the form of a PDF file.

# 5.2 Assembly of X-ray energy detector into X-ray apparatus (U192001)

- Insert the X-ray energy detector into the magazine of the goniometer arm at the desired distance (see Fig. 2).
- Connect the X-ray energy detector to a USB port of the PC.
- Make sure the cable is connected in such a way that the goniometer arm can pivot to its full extent.

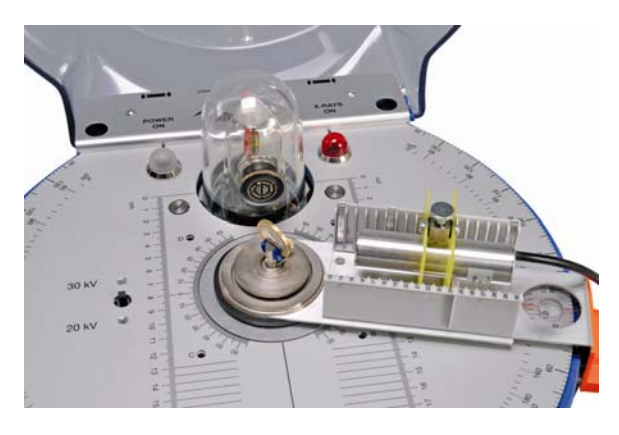

Fig. 2 Inserting the X-ray energy detector into the goniometer arm of the X-ray apparatus (U192001)

### 5.3 Example experiment: X-ray fluorescence spectrum of a coin

- Insert the slotted collimator (from basic set U19205) onto the brass collimator of the lead-glass dome of the X-ray apparatus.
- Clamp the coin into the sample holder of the X-ray apparatus at an angle of about 55°.
- Insert the X-ray energy detector into the magazine on the goniometer arm and connect it to a PC.
- Move the goniometer arm to a 75° angle.
- Run the MCALab software, turn on the X-ray apparatus and carry out the measurement and evaluation.

A detailed description of the functions available in the software can be found in its help folder.

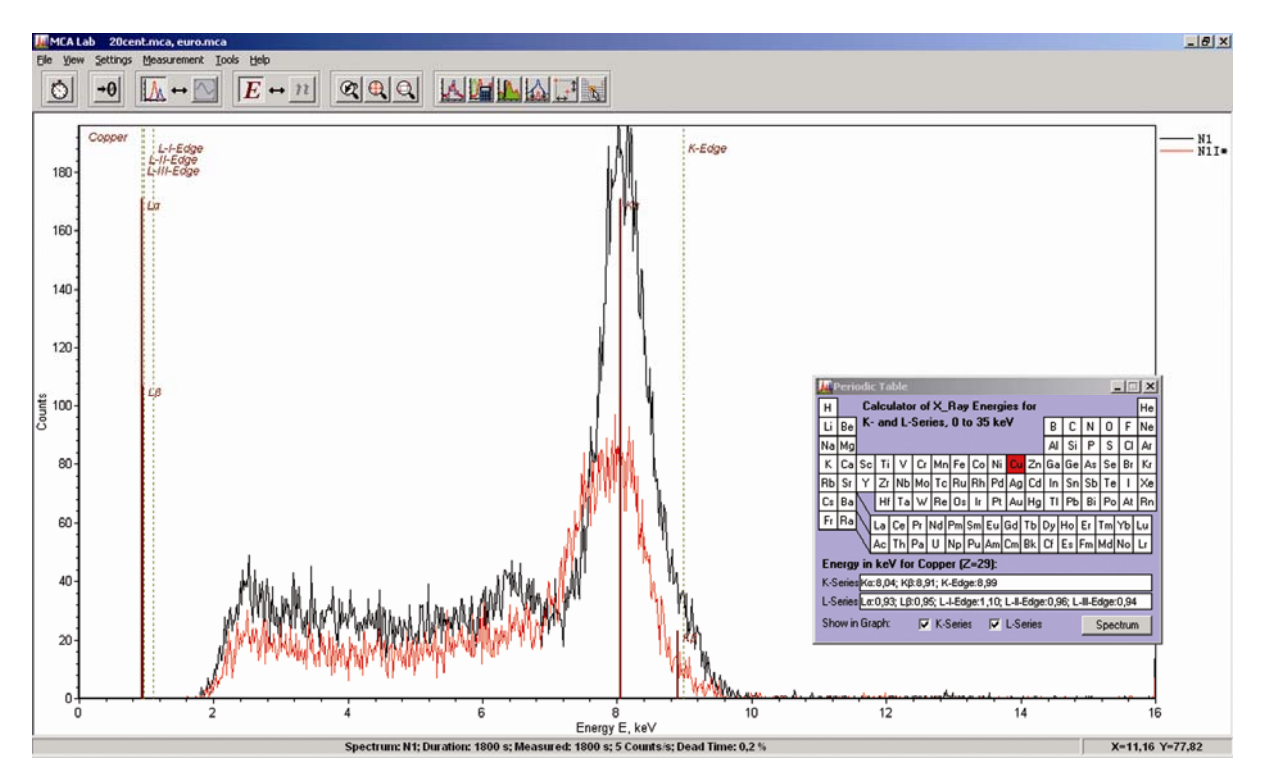

Fig. 3 Comparison of X-ray fluorescence spectra for two different coins

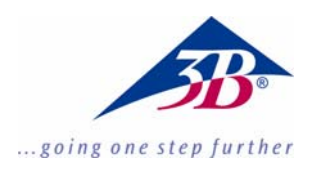

# Détecteur d'énergie de rayonnement X U10600

# Instructions d'utilisation

03/10 ALF

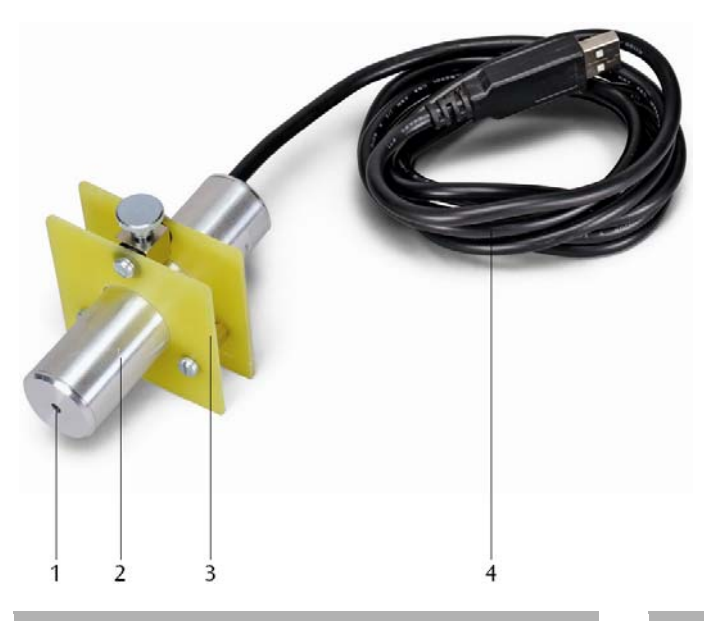

- 1 Fenêtre d'entrée
- 2 Boîtier de détecteur
- 3 Support de détecteur
- 4 Connexion USB

### **1. Description**

Le détecteur d'énergie de rayonnement X permet l'enregistrement de spectres énergétiques de rayonnement X ou  $\gamma$  dans la plage d'énergie de 2 keV à 60 keV.

Le détecteur d'énergie de rayonnement X est constitué d'une photodiode Si-PIN intégrée dans un boîtier métallique avec un préamplificateur sensible à la charge, un amplificateur principal linéaire avec formateur d'impulsions et un circuit avec processeur de signal numérique. L'alimentation est effectuée via le port USB d'un ordinateur. La mesure et l'évaluation des données est réalisée avec le logiciel Windows MCALab.

Le support du détecteur est notamment adapté pour un montage sur le bras du goniomètre (bras pivotant) des appareils à rayons X (U192001 et U192001-US).

### 2. Fournitures

- 1 Détecteur d'énergie de rayonnement X
- 1 support de détecteur
- 1 cédérom avec logiciel de mesure et d'évaluation
- 1 instructions d'utilisation

# 3. Rendement de détection

Le rendement de détection d'un photon de rayon X incident dans la photodiode Si-PIN dépend de son énergie *E*. Le rendement de détection diminue au fur et à mesure que l'énergie augmente.

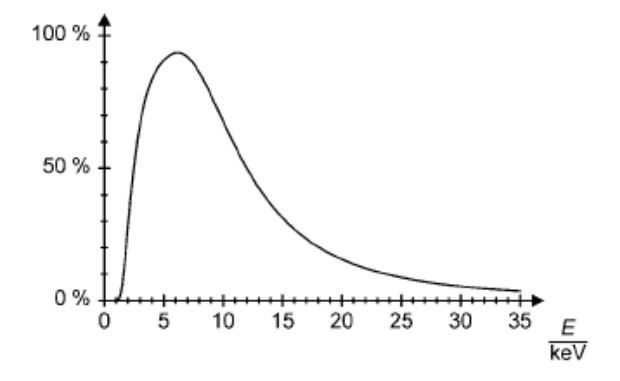

Fig. 1 Rendement de détection des photons de rayons X

# 4. Caractéristiques techniques

| Plage d'énergie :                       | env. 2 keV à 60 keV                                                 |
|-----------------------------------------|---------------------------------------------------------------------|
| Résolution en énergie :                 | 0,55 keV (largeur de niveau) bei $E_{_{FeKCL}} = 6,40 \text{ keV}$  |
| Fenêtre d'entrée :                      | plastique (absorption<br>équivalente au graphite<br>avec d = 40 µm) |
| Détecteur :                             | photodiode Si-PIN                                                   |
| Surface active du<br>détecteur :        | 0,8 mm Ø                                                            |
| Epaisseur du détecteur :                | env. 200 µm                                                         |
| Temps mort par<br>impulsion :           | env 200 µs                                                          |
| Longueur de câble :                     | 1,75 m                                                              |
| Connexion                               | USB                                                                 |
| Dimensions du<br>boîtier de détecteur : | 80 mm × 22 mm Ø                                                     |
| Masse:                                  | 150 g                                                               |
|                                         |                                                                     |

Pré requis pour le logiciel MCALab

| Système d'exploitation :  | Windows 95 et supérieur ;<br>processeur Pentium à par-<br>tir de 200 MHz |
|---------------------------|--------------------------------------------------------------------------|
| Résolution du moniteur :  | 1024 $	imes$ 768 pixels ou plus                                          |
| Pour l'enregistrement des |                                                                          |
| spectres :                | une carte son avec<br>entrée « Line-In »                                 |

# 5. Manipulation

# 5.1 Installation du logiciel MCALab

- Ne pas connecter le détecteur d'énergie de rayonnement X à l'ordinateur avant d'avoir installé le logiciel.
- Insérer le cédérom dans le lecteur CD de l'ordinateur.
- Démarrer le programme d'installation Setup\_.exe et suivre les instructions de l'assistant d'installation.

Le programme propose deux options d'installation.

1. Version complète : installe à la fois le logiciel MCALab et le pilote de matériel pour le détecteur d'énergie de rayonnement X.

2. Compacte : installe uniquement le logiciel MCA-Lab. Dans ce cas, le pilote est copié dans le sousrépertoire \Drivers du répertoire-cible et peut être installé ultérieurement en mode manuel.

Dans la plupart des cas, il est recommandé d'installer la version complète car cela permet de réduire le nombre des étapes nécessaires à l'utilisation du détecteur d'énergie de rayonnement X.

L'installation automatique du pilote constitue la dernière étape de l'installation de la version complète. Il n'est pas nécessaire de connecter le détecteur d'énergie de rayonnement X à l'ordinateur. Certaines configurations de système ne permettent pas une installation automatique du pilote. Dans ce cas, les pilotes doivent être installés en mode manuel.

- Connecter le détecteur d'énergie de rayonnement X à un port USB de l'ordinateur.
- Lorsque le message « Nouveau matériel détecté » apparaît, installer le pilote à partir du répertoire {Installationspfad}\Drivers\CDM 2.06.00 WHQL Certified\ftdibus.inf.

Une description détaillée de l'installation du pilote se trouve dans le répertoire \Drivers sous forme de fichier PDF.

### 5.2 Montage du détecteur d'énergie de rayonnement X dans l'appareil à rayons X (U192001)

- Insérer le support du détecteur d'énergie de rayonnement X à l'intervalle souhaité dans le chargeur du bras du goniomètre (cf. Fig. 2).
- Connecter le détecteur d'énergie de rayonnement X au port USB de l'ordinateur.
- Placer le câble de connexion de manière à permettre une rotation complète du bras du goniomètre.

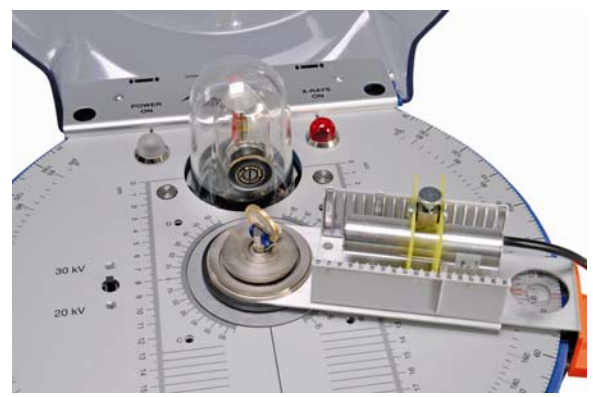

Fig. 2 Montage du détecteur d'énergie de rayonnement X sur le bras du goniomètre de l'appareil à rayons X (U192001)

# 5.3 Exemple d'expérience : Spectre de fluorescence X d'une pièce de monnaie

- Placer le collimateur à diagramme à fente (de l'équipement de base U19205) sur le collimateur de laiton du capot en verre plombé de l'appareil à rayons X.
- Fixer la pièce dans le porte-échantillon de l'appareil à rayons X dans un angle d'env. 55°.
- Placer le détecteur d'énergie de rayonnement X dans le chargeur du bras du goniomètre et le connecter avec un ordinateur.
- Amener le bras du goniomètre à une position de 75°.

• Démarrer le logiciel MCALab, mettre en marche l'appareil à rayons X, réaliser la mesure et l'évaluation.

Une description détaillée des fonctions du logiciel se trouve dans le manuel d'aide du logiciel.

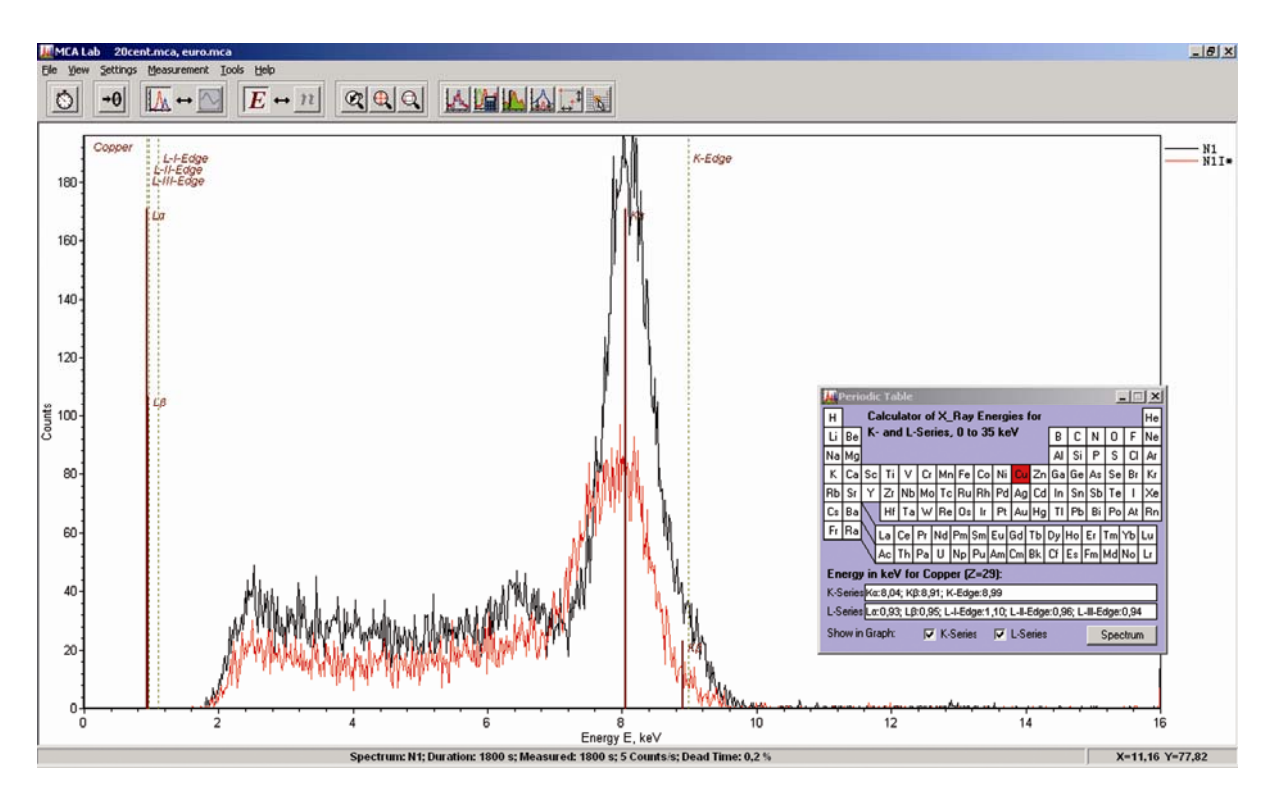

Fig. 3 Comparaison des spectres de fluorescence X de deux pièces de monnaie différentes

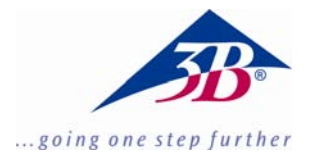

# FISICA 3B SCIENTIFIC®

# Rivelatore di raggi X U10600

# Istruzioni per l'uso

03/10 ALF

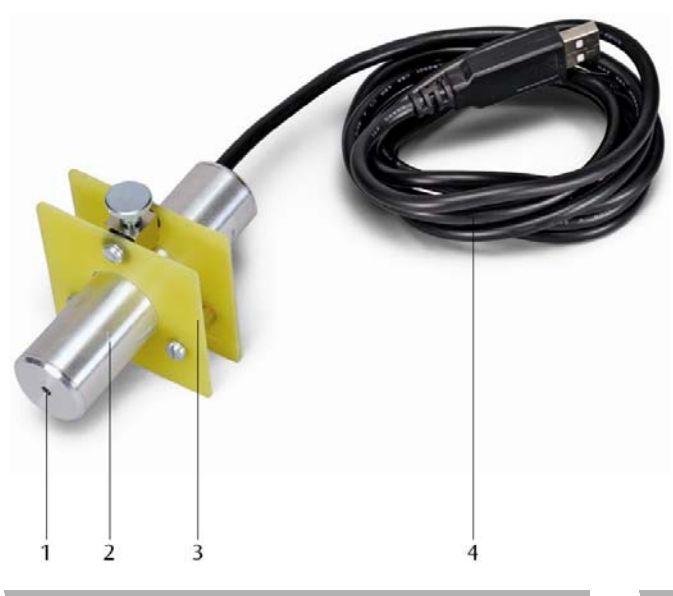

1. Descrizione

Il rivelatore di raggi X consente di misurare gli spettri di energia delle radiazioni X o  $\gamma$  nel campo di energia da circa 2 keV a 60 keV.

Il rivelatore di raggi X è costituito da un fotodiodo Si-PIN incorporato in un alloggiamento in metallo insieme ad un preamplificatore sensibile alla carica, un amplificatore principale lineare con formatore di impulsi e un circuito con elaboratore di segnale digitale. L'alimentazione viene fornita attraverso una porta USB di un PC. La misurazione e la valutazione dei dati si effettuano con il software per Windows MCALab.

Il supporto del rivelatore è particolarmente adatto per il montaggio nel braccio del goniometro (braccio girevole) degli apparecchi per raggi X (U192001 e U192001-US).

# 2. Fornitura

- 1 rivelatore di raggi X
- 1 supporto del rivelatore
- 1 CD con software di misurazione e valutazione
- 1 manuale d'istruzioni

- 1 Finestra d'ingresso
- 2 Alloggiamento del rivelatore
- 3 Supporto del rivelatore
- 4 Collegamento USB

# 3. Efficienza di rilevamento

La probabilità che un fotone di raggi X che attraversa il fotodiodo Si-PIN venga rilevato dipende dalla sua energia *E*. Con energie maggiori l'efficienza di rilevamento diminuisce sempre di più.

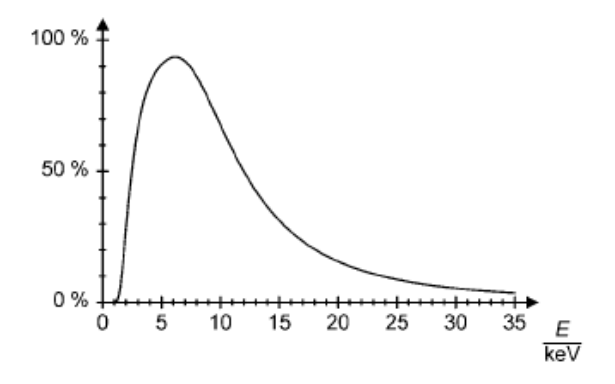

Fig. 1 Efficienza di rilevamento dei fotoni di raggi X

# 4. Dati tecnici

| 60 keV<br>milarghezza)           |
|----------------------------------|
| milarghezza)                     |
| ) keV                            |
| ssorbimento<br>alla grafite<br>) |
| IN                               |
|                                  |
|                                  |
|                                  |
|                                  |
|                                  |
|                                  |
| ım Ø                             |
|                                  |

Requisiti di sistema per il software MCALab

| Sistema operativo:       | a partire da Windows 95; |  |
|--------------------------|--------------------------|--|
|                          | consigliato processore   |  |
|                          | Pentium a partire da     |  |
|                          | 200 MHz                  |  |
| Risoluzione del monitor: | consigliata 1024×768 pix |  |
|                          | o superiore;             |  |
| Per il rilevamento degli |                          |  |
| spettri:                 | una scheda audio con     |  |
|                          | ingresso "Line-In"       |  |

# 5. Utilizzo

# 5.1 Installazione del software MCALab

- Per installare il software non collegare inizialmente il rivelatore di raggi X al PC.
- Inserire il CD nella relativa unità del PC.
- Avviare setup\_.exe e seguire le istruzioni dell'installazione guidata.

Il programma di installazione consente di scegliere tra due possibilità. 1. Versione completa: installa sia il software MCALab che i driver hardware per il rivelatore di raggi X.

2. Versione compatta: installa solo il software MCALab. In questo caso i driver vengono copiati nella sottocartella \Drivers della cartella di destinazione, in modo da poterne effettuare l'installazione manualmente in un secondo momento.

Nella maggior parte dei casi si consiglia di installare la versione completa, perché riduce al minimo il numero di fasi necessarie per lavorare con il rivelatore di raggi X.

In caso di installazione della versione completa l'installazione automatica dei driver viene effettuata alla fine. Non è necessario collegare il rivelatore di raggi X al PC. Per alcune configurazioni di sistema l'installazione automatica dei driver non è possibile. In questo caso i driver devono essere installati manualmente.

- Collegare il rivelatore di raggi X ad una porta USB del PC.
- Quando viene visualizzato il messaggio "Trovato nuovo hardware", installare i driver dalla cartella {percorso di installazione}\Drivers\CDM 2.06.00 WHQL Certified\ftdibus.inf.

Una descrizione dettagliata dell'installazione dei driver è contenuta in un file PDF nella cartella \Drivers.

# 5.2 Montaggio del rivelatore di raggi X nell'apparecchio per raggi X (U192001)

- Inserire il supporto del rivelatore di raggi X alla distanza desiderata nel caricatore del braccio del goniometro (v. fig. 2).
- Collegare il rivelatore di raggi X alla porta USB del computer.
- Posare il cavo di collegamento in modo da consentire la rotazione completa del braccio del goniometro.

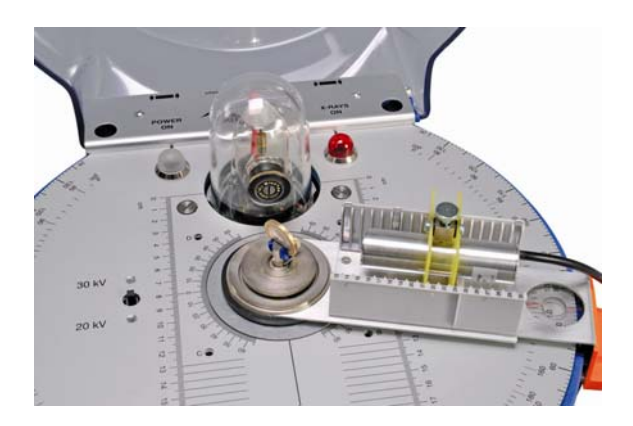

Fig. 2 Montaggio del rivelatore di raggi X nel braccio del goniometro dell'apparecchio per raggi X (U192001)

# 5.3 Esempio di esperimento: Spettro di fluorescenza X di una moneta

- Inserire il collimatore per diaframmi a fenditura (dal kit di base U19205) sul collimatore in ottone del duomo in vetro al piombo dell'apparecchio per raggi X.
- Serrare una moneta nel supporto campione dell'apparecchio per raggi X ad un angolo di circa 55°.
- Inserire il rivelatore di raggi X nel caricatore del braccio del goniometro e collegarlo ad un PC.
- Portare il braccio del goniometro a 75°.
- Avviare il software MCALab, accendere l'apparecchio per raggi X, effettuare la misurazione e la valutazione.

Una descrizione dettagliata delle funzioni del software è fornita nella cartella della documentazione di supporto del software.

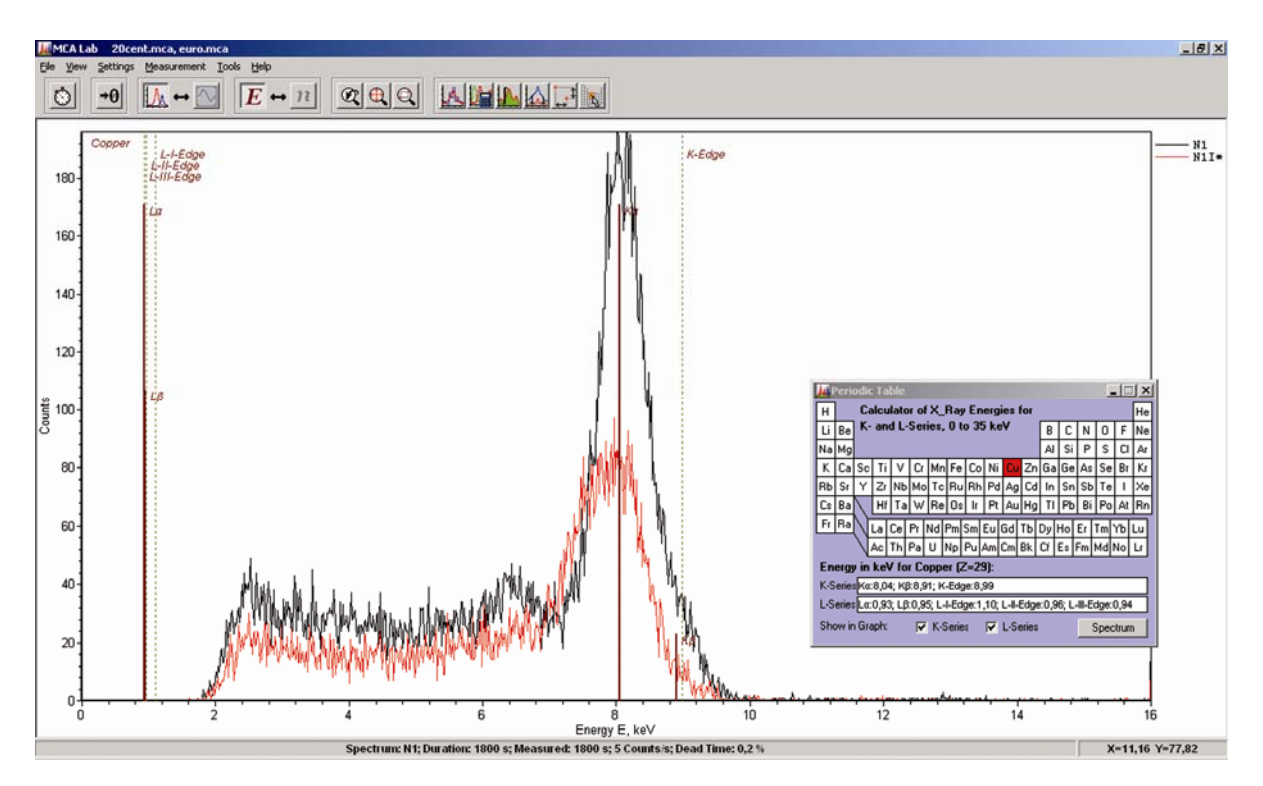

Fig. 3 Confronto degli spettri di fluorescenza X di due monete diverse

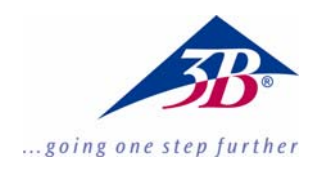

# Detector de energías de rayos X U10600

# Instrucciones de uso

03/10 ALF

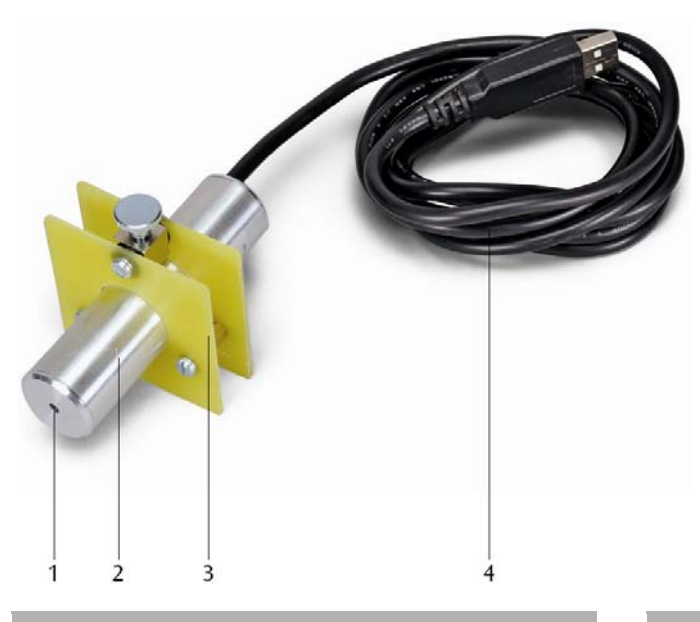

- 1 Ventana de entrada
- 2 Carcasa del detector
- 3 Soporte del detector
- 4 Conector USB

# 1. Descripción

El detector de energías de rayos X hace posible el registro de espectros energéticos de la radiación X o de  $\gamma$  en la gama de energías aprox. de 2 keV hasta 60 keV.

El detector de energías de rayos X se compone de un fotodiodo PIN de Si, el cual junto a un preamplificador sensible a la carga eléctrica y un amplificador principal lineal con formador de impulsos y un circuito con un procesador digital de señal se encuentra alojado en una carcasa metálica. El suministro de corriente se realiza por medio del puerto USB de un PC. La medición y la evaluación de los datos se realizan por medio del Software de Windows MCALab.

El soporte del detector es especialmente apropiado para el montaje en el brazo del goniómetro (brazo giratorio) de los aparatos de rayos X (U192001 y U192001-US).

# 2. Volumen de suministro

- 1 Detector de energías de rayos X
- 1 Soporte de detector
- 1 CD con software de medición y evaluación
- 1 Instrucciones de uso

#### 3. Probabilidad de detección

La probabilidad de que un fotón de rayos X que incida en el fotodiodo PIN de Si sea detectado depende de su energía *E*. Para altas energías la probabilidad de detección disminuye con el aumento de la energía.

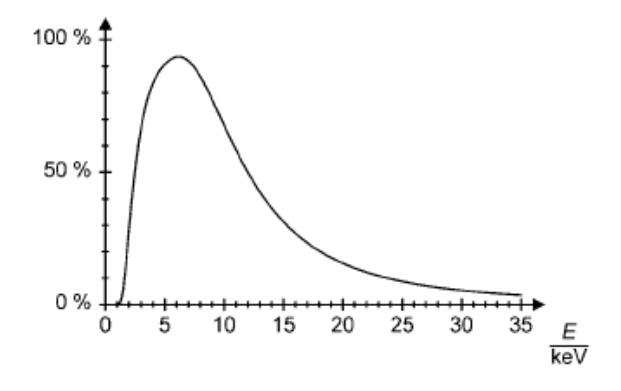

Fig. 1 Probabilidad de deteccion de fotones de rayos X

# 4. Datos técnicos

| Gama de energías:                          | de aprox. 2 keV hasta 60 keV                                                                           |
|--------------------------------------------|----------------------------------------------------------------------------------------------------|
| Resolución energética:                     | 0,55 keV (Ancho de altura media) con $E_{FeKCL} = 6,40$ keV                                            |
| Ventana de entrada:                        | $\begin{array}{ll} Plástico & (Absorción \\ equivalente al grafito con \\ d = 40 \ \mu m) \end{array}$ |
| Detector:                                  | Fotodiodo PIN de Si                                                                                    |
| Superficie activa del detector:            | 0,8 mm Ø                                                                                               |
| Espesor del detector:                      | aprox. 200 µm                                                                                          |
| Tiempo muerto por<br>impulso:              | aprox. 200 µs                                                                                          |
| Longitud del cable:                        | 1,75 m                                                                                                 |
| Conector                                   | USB                                                                                                    |
| Dimensiones de la<br>carcasa del detector: | 80 mm × 22 mm Ø                                                                                        |
| Masa:                                      | 150 g                                                                                                  |
|                                            |                                                                                                    |

Condiciones del sistema para el software MCALab

| Sistema operativo:      | recomendable: desde                            |  |
|-------------------------|------------------------------------------------|--|
| -                       | Windows 95; Procesador                         |  |
|                         | desde 200 MHz                                  |  |
| Resolución de pantalla: | recomendable 1024×768<br>Pixel o mayor;        |  |
| Para el registro de los |                                                |  |
| espectros:              | una tarjeta de sonido con<br>entrada "Line-In" |  |

# 5. Manejo

#### 6.1 Instalación del software MCALab

- Para la instalación del software no se enlace todavía el detector de energías de rayos X con el PC.
- Se inserta el CD en la correspondiente unidad de disco del PC.
- Se inicia el Setup\_.exe se siguen las instrucciones del asistente de instalación.

El programa de instalación permite la selección entre dos posibilidades de instalación. 1. Versión completa: Instala tanto el software MCALab como los drivers del hardware para el detector de energías de rayos X.

2. Compacta: Instala solamente el software de MCALab. En este caso los drivers del hardware se copian en el subdirectorio \Treiber del directorio meta, así que la instalación de ellos se pueda realizar después manualmente.

En la mayoría de los casos se recomienda hacer la instalación de la versión completa, porque así se minimiza el número de pasos para poder trabajar con el detector de energías de rayos X.

La instalación automática de los drivers se realiza como último paso en la instalación de la versión completa. No es necesario que el detector de energías de rayos X esté conectado al PC. En algunas configuraciones de sistema no es posible hacer la instalación automática de los drivers. En este caso los drivers se deben instalar manualmente.

- Se conecta el detector de energías de rayos X en un puerto USB del PC.
- Cuando aparezca el mensaje "Nuevo hardware encontrado" se instalan los drivers desde el directorio {....}\Drivers\CDM 2.06.00 WHQL Certified\ftdibus.inf.

Una descripción detallada de la instalación de los drivers se encuentra en el directorio \Drivers como archivo .pdf.

# 5.2 Montaje del detector de energías de rayos X en el aparato de rayos X (U192001)

- Se coloca el soporte del detector de energías de rayos X a la distancia deseada en el portador del brazo goniómetro (ver Fig. 2).
- Se conecta el detector de energías de rayos X en el puerto USB del PC.
- Se conduce el cable de conexión de tal forma que sea posible un giro completo del brazo de goniómetro.

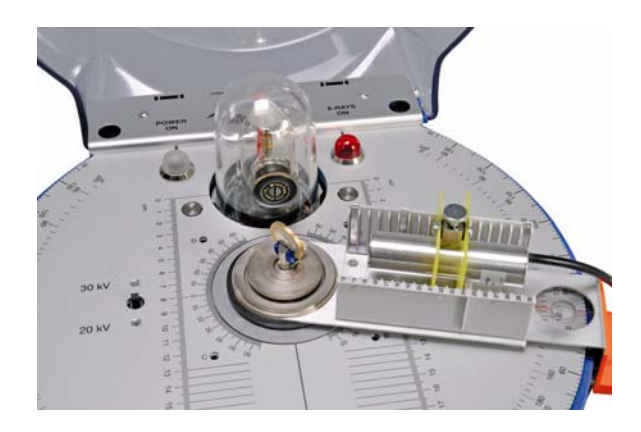

Fig. 2 Montaje del detector de energías de rayos X en el brazo goniómetro del aparato de rayos X (U192001)

# 5.3 Ejemplo de experimentación: Espectro de fluorescencia de rayos X de una moneda

- Se inserta el colimador de diafragma de rendija (del equipo de aparatos básico U19205) en el colimador de latón de la cúpula de vidrio de plomo del aparato de rayos X.
- Se fija la moneda en el soporte para muestras del aparato de rayos X en un ángulo de aprox. 55°.
- Se inserta el detector de energías de rayos X en el portador del brazo goniómetro y se enlaza con el PC.
- Se lleva el brazo de goniómetro a la posición de 75°.

• Se inicia el software MCALab, se pone en marcha el aparato de rayos X, se realizan la medición y la evaluación.

Una descripción detallada de las funciones del software se encuentra en el directorio de ayuda del software.

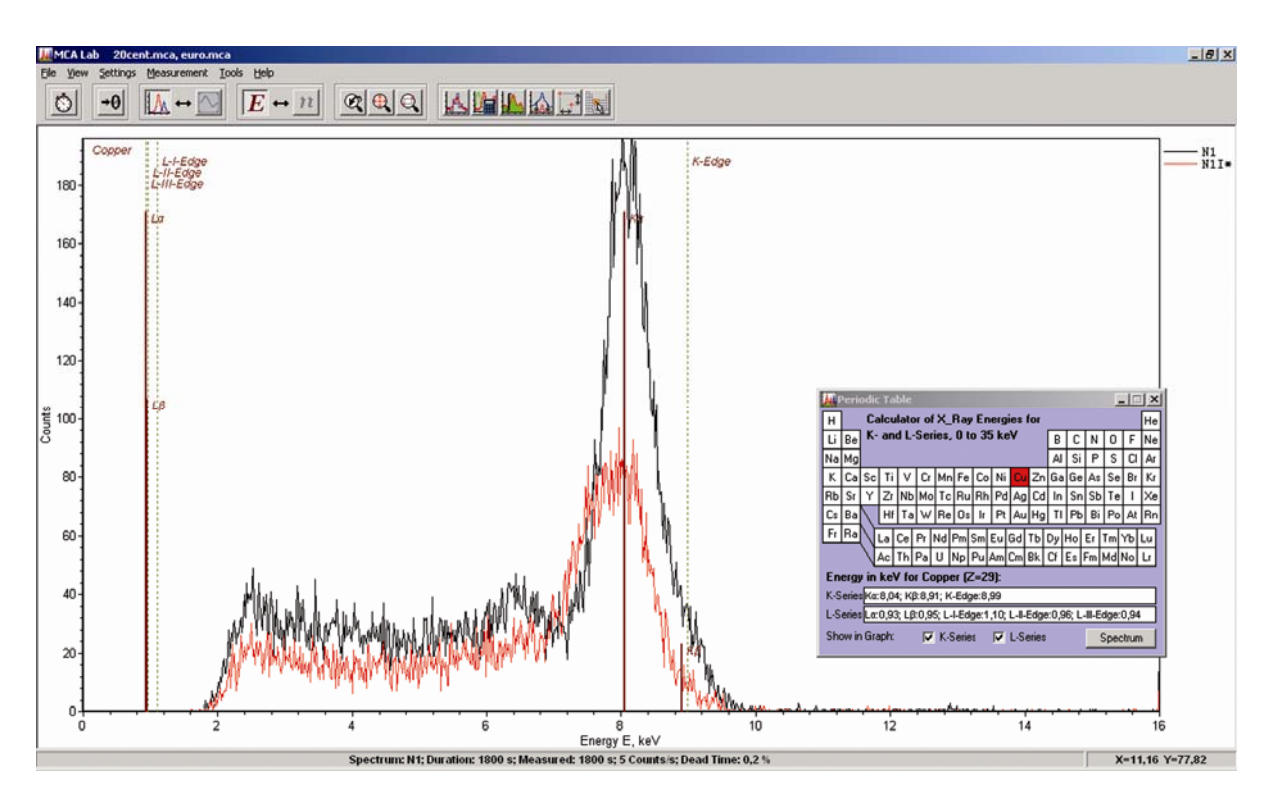

Fig. 3 Comparación de los espectros de fluorescencia de rayos X de dos monedas diferentes.

# **3B SCIENTIFIC® FÍSICA**

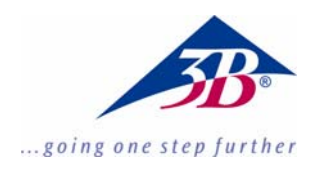

# Detector de energia de raios X U10600

# Instruções de operação

03/10 ALF

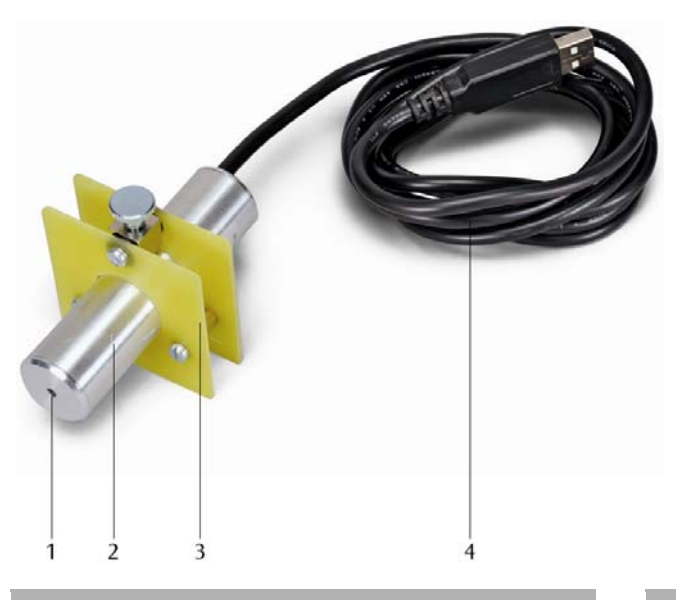

- 1 Janela de entrada
- 2 Cápsula do detector
- 3 Suporte do detector
- 4 Conexão USB

# 1. Descrição

O detector de energia de raios X permite a recepção de espectros de energia em radiações de raios X ou raios  $\gamma$  na área de energia de aprox. 2 keV até 60 keV.

O detector de energia de raios X consiste em um fotodiodo Si-PIN, que junto com um préamplificador sensível a cargas, um amplificador linear principal com gerador de pulso e um comutador com processador de sinal digital, montado dentro de uma cápsula de metal. A alimentação de corrente acontece sobre o porto USB de um CP. A medição e avaliação dos dados resultam sobre o software do Windows MCALab.

O suporte do detector é especialmente apto para a instalação no braço do goniômetro (braço articulado) do aparelho de raios X (U192001 e U192001-US).

# 2. Fornecimento

- 1 Detector de energia de raios X
- 1 Suporte de detector
- 1 CD com software de medição e avaliação
- 1 Instruções de operação

#### 3. Probabilidade de comprovação

A probabilidade, que um fóton de raios X incidente no fotodiodo Si-PIN, seja comprovado, dependerá da sua energia *E*. Em caso de energias maiores, a probabilidade de comprovação diminuirá cada vez mais.

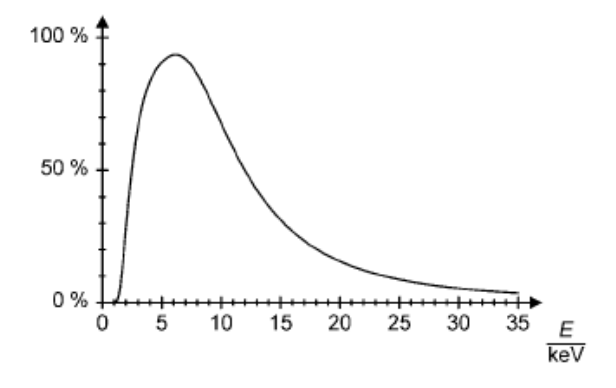

Fig. 1 A probabilidade de comprovação dos fótons de raios X

### 4. Dados técnicos

| Área de energia:                               | aprox. 2 keV até 60 keV                                                   |
|------------------------------------------------|---------------------------------------------------------------------------|
| Resolução de energia:                          | 0,55 keV (largura de valor<br>médio) em $E_{FeKCZ} = 6,40$ keV            |
| Janela de entrada:                             | Material plástico (Absorção equivalente ao grafite com $d = 40 \ \mu m$ ) |
| Detector:                                      | Fotodiodo Si-PIN                                                          |
| Superfície ativa do detector:                  | 0,8 mm Ø                                                                  |
| Espessura do detector:                         | aprox.200 µm                                                              |
| Tempo morto por<br>impulso:                    | aprox. 200 µs                                                             |
| Comprimento do cabo:                           | 1,75 m                                                                    |
| Conexão:                                       | USB                                                                       |
| Dimensões da cápsula<br>do detector:<br>Massa: | 80 mm × 22 mm Ø<br>150 g                                                  |

Previsão do sistema para o software MCALab

| Sistema operacional:              | desde<br>processad<br>recomend<br>200 MHz | Windows<br>or l<br>ado a p | s 95;<br>Pentium<br>artir de |
|-----------------------------------|-------------------------------------------|----------------------------|------------------------------|
| Resolução do monitor:             | 1024×768 Pixels ou maio<br>é recomendado; |                            |                              |
| Para a recepção dos<br>espectros: | uma pla<br>entrada "l                     | ca de so<br>₋ine-In"       | om com                       |

# 5. Operação

#### 5.1 Instalação do software MCALab

- Para a instalação do software não ligar ainda o detector de energia de raios X com o CP .
- Colocar o CD no mecanismo determinado do CP.
- Iniciar Setup\_.exe e seguir as instruções do assistente de instalação.

O programa de instalação permite a escolha entre duas opções para a instalação.

1. Versão completa: instala tanto o software MCALab, como também os drivers do hardware para o detector de energia de raios X.

2. Compacto: instala somente o software MCALab. Neste caso os drivers de hardware são copiados no sub-registro /driver do registro alvo, de maneira que as suas instalações possam ser efetuadas manualmente mais tarde.

Na maioria dos casos recomenda-se a instalação na versão completa, porque minimiza o número de passos necessários para trabalhar com o detector de energia de raios X.

A instalação automática do driver acontece como último passo na instalação completa. O detector de

energia de raios X não precisa estar conectado ao CP. Em algumas configurações de sistema não é possível a instalação automática dos drivers. Neste caso, os drivers têm que ser instalados manualmente.

- Conectar o detector de energia de raios X num porto USB do CP.
- Quando aparece o aviso "novo hardware encontrado", instalar os drivers do índice {caminho de instalação}\Drivers\CDM 2.06.00 WHQL Certified\ftdibus.inf..

Uma descrição detalhada da instalação dos drivers encontra-se no índice \drivers como arquivo PDF.

# 5.2 Instalação do detector de energia de raios X no aparelho de raios X (U192001)

- Inserir o suporte do detector de energia de raios X na distância desejada no magazine do braço do goniômetro (ver Fig. 2).
- Conectar o detector de energia de raios X no porto USB do computador.
- Conduzir o cabo de conexão de maneira, que seja possível um giro completo do goniômetro.

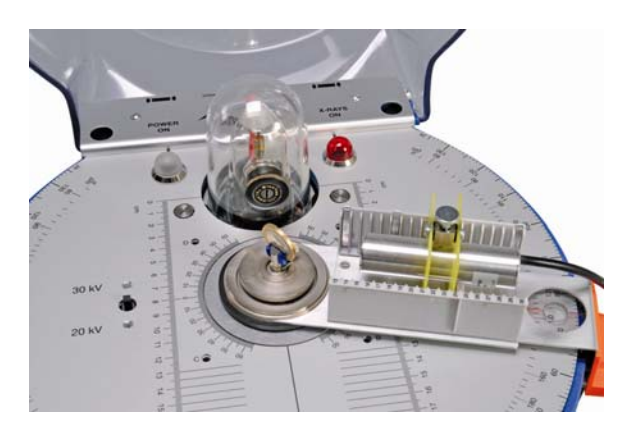

Fig. 2 Instalação do detector de energia de raios X no braço do goniômetro do aparelho de raios X (U192001)

# 5.3 Exemplo de experiência: O espectro de fluorescência de raios X de uma moeda

- Encaixar o colimador de diafragma de fenda (do conjunto U19205) sobre o colimador de latão da cúpula de vidro de chumbo do aparelho de raios X.
- Fixar a moeda no suporte de amostras do aparelho de raios X num ângulo de aprox. 55°.
- Inserir o detector de energia de raios X no braço do goniômetro e conectar com um computador.
- Levar o braço do goniômetro a posição de 75°.
- Iniciar o software MCALab, Ligar o aparelho de raios X, executar as medições e avaliação.

Uma descrição detalhada das funções do software encontra-se no índice de ajuda do software.

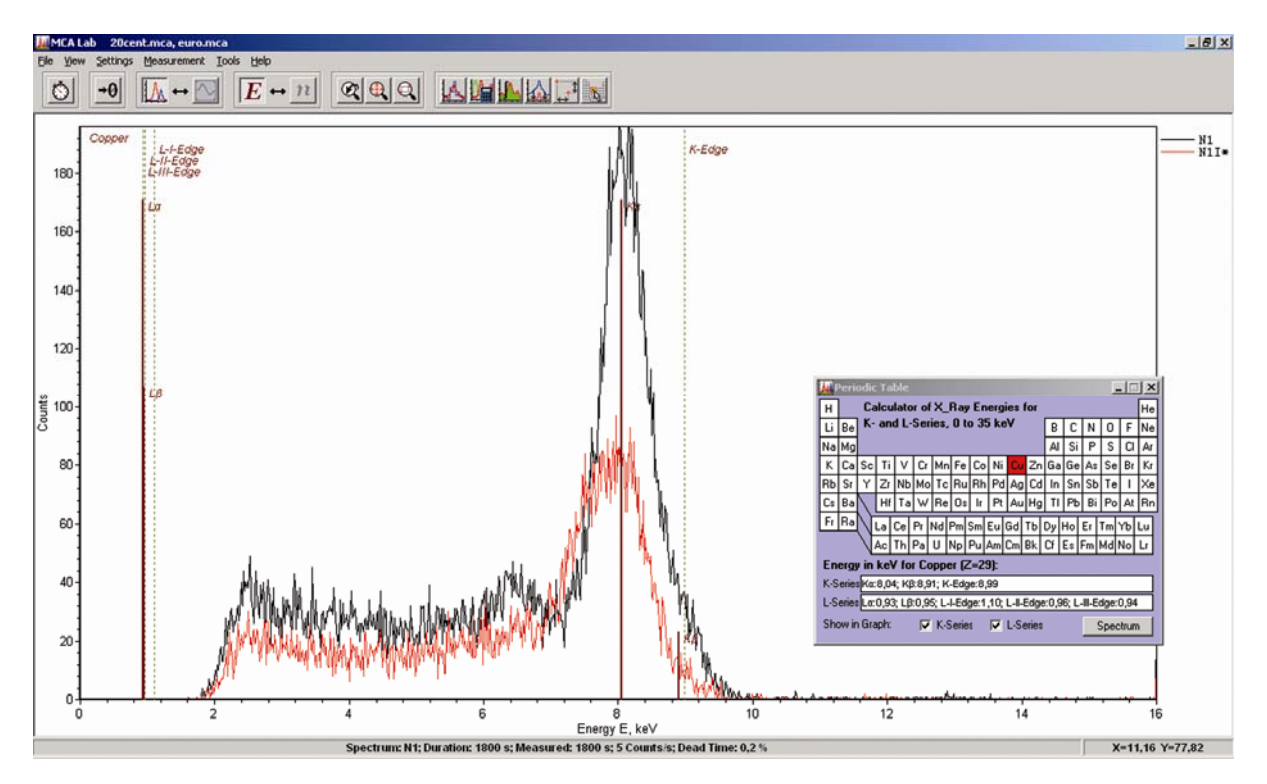

Fig. 3 Comparação dos espectros de fluorescência de raios X de duas moedas diferentes